#### **Additional Allocation for Newly Created FPS**

#### **Requirement:**

Large numbers of vacancies are being approved, created & being made functional at present. There are basically two types of vacancies:

- Resultant Vacancies (*Includes Compassionate Ground Cases-Does not involve creation of new code and transfer of Ration Cards*). Hence there is no issue in allocation as it is already being issued against the particular FPS code.
- Fresh vacancies (*where one new FPS is created from another FPS and cards are shifted from one FPS code to the new FPS code*). These FPSs get allocation after the cards are transferred. However, as we release allocations in advance, the new FPS has to wait for **2-3 months** to get its first allocation and become fully functional.

To make the new FPS functional within one month, an Additional allocation module has been developed.

- In this module, whenever a new FPS is created and license is issued, the SCF&S/RO will **generate online**, additional allocation for the month(s) for which normal monthly allocation has already been issued by the department.
- SCF&S/RO can generate allocation for the immediate next month(s) through this module from 1st to 27th day of the month. However, it should be ensured that DRC transfer has been completed by SCFS/RO for offline cases.
- For online cases the transfer would be automatic.
- Step by step description of the module is given below: -

#### **SCF&S / RO Login:**

SCF&S / RO Logs into Supply Chain Portal, goes to Administration  $\implies$  Additional Allocation  $\implies$  "Additional Allocation for New FPS". New FPS codes created in last 3 months will be displayed.

| $\leftrightarrow$ $\rightarrow$ C $\cong$ h | ttps://food.wb.gov.in/food/Transactic                                                                                                    | n_Alloc/AdditionalAllocation_I               | NewFPS.aspx |            | Q 🖻 🖈 🖡 [    | J 📵 :            |
|---------------------------------------------|----------------------------------------------------------------------------------------------------|----------------------------------------------|-------------|------------|--------------|------------------|
| <b>9</b>                                    | <b>a</b> Allocation for New FPS                                                                                                    |                                              |             |            | nitamfs SCPS | Home<br>€⊅Logout |
| FPS Vacancy                                 |                                                                                                    |                                              |             |            |              | -                |
| BSNL FITH Connection                        | > Select Newly Created FPS*                                                                                                    |                                              |             | Select FPS |              | 1963             |
| Offline License                             | 3                                                                                                    |                                              |             |            |              |                  |
| FPS Compassionate License                   | <ul> <li>Allocation the next month(Current+1) can</li> </ul>                                                                                                    | be raised from 1st to 27 th of the current m | aonth       |            |              |                  |
| FPS Application Disposal                    | <ul> <li>After 27 th allocation for next to next mor</li> <li>Allocation quantity all shown in terms of the second second secon</li></ul> | th can be raised(Current+2)                  |             |            |              |                  |
| FPS License Generation                      | •                                                                                                    |                                              |             |            |              |                  |
| Meeting Minutes/Reports                     | >                                                                                                    |                                              |             |            |              |                  |
| Stock Reports                               | •                                                                                                    |                                              |             |            |              |                  |
| Billing report                              | 2                                                                                                    |                                              |             |            |              |                  |
| Dealer Bill Claim                           | 3                                                                                                    |                                              |             |            |              |                  |
| Duare Ration.                               | 2                                                                                                    |                                              |             |            |              |                  |
| SKO Dealer to Beneficiary<br>Mapping        | 2                                                                                                    |                                              |             |            |              |                  |
| Administration                              | > Create User.                                                                                                    |                                              |             |            |              |                  |
| Lifting / Distribution                      | > Edit User Details                                                                                                    |                                              |             |            |              |                  |
| Inspection                                  | Verify Distributor Bank Account Details                                                                                                    |                                              |             |            |              |                  |
| Licence                                     | GPS Mapping                                                                                                    |                                              |             |            |              |                  |
| TPDS                                        | <ul> <li>FPS Type Mapping</li> </ul>                                                                                                    |                                              |             |            |              |                  |
| Service Book                                | FPS Tag/Detag                                                                                                    |                                              |             |            |              |                  |
| MIS Reports                                 | Additional Allocation                                                                                                    | Additional Allocation for New FPS            |             |            |              |                  |
| https://food.wb.gov.in/food                 | /Transaction_Alloc/AdditionalAllocation_Ne                                                                                                    | wFPS.aspx                                    |             |            |              |                  |

### Thereafter he/she selects the newly created FPS from the dropdown. Then, system displays eligible month(s) for allocation as below:

|                                                                                                    |                              | SCFS           | €⇒Logout |
|----------------------------------------------------------------------------------------------------|------------------------------|----------------|----------|
| Allocation for New FPS                                                                                                    |                              |                | Home     |
|                                                                                                    |                              |                | -        |
| Select Newly Created FPS*                                                                                                    | RIMA CHAKRABARTY -WB03344232 | 41 ~           |          |
| Eligiable Allocation Month: *                                                                                                    | Allocated Month              | Allocated Year |          |
|                                                                                                    | 9                            | 2023           |          |
|                                                                                                    | 10                           | 2023           |          |
| <ul> <li>Allocation the next month(Current+1) can be raised from 1st to 27 th of the current month</li> <li>After 27 th allocation for next to next month can be raised(Current+2)</li> <li>Allocation quantity all shown in terms of wheat</li> </ul> | Display Card Count           |                |          |
|                                                                                                    |                              |                |          |
|                                                                                                    |                              |                | ₹1       |
|                                                                                                    |                              |                |          |

# Then he/she clicks on the "Display Card Count". Then, present card position of the FPS is shown below:

| 1                                    | E                                                        |                                                                           |          |                    |        | pritamfs SCFS  | €+Logout |  |
|--------------------------------------|----------------------------------------------------------|---------------------------------------------------------------------------|----------|--------------------|--------|----------------|----------|--|
| . 🧕                                  | Allocation for New FPS                                   |                                                                           |          |                    |        |                | Home     |  |
| The line of                          |                                                          |                                                                           |          |                    |        |                | -        |  |
| BSNL FITH Connection                 | Select Newly Created FPS* RIMA CHAKRABARTY -WB0334423241 |                                                                           |          |                    |        |                |          |  |
| Offline License >                    |                                                          |                                                                           |          |                    |        |                |          |  |
| FPS Compassionate License            | Eligiable Allocation Month: •                            |                                                                           |          | Allocated Month    |        | Allocated Year |          |  |
| FPS Application Disposal             |                                                          |                                                                           |          |                    |        | 2022           |          |  |
| FPS License Generation >             |                                                          |                                                                           |          | 9                  |        | 2023           |          |  |
| Meeting Minutes/Reports              |                                                          |                                                                           |          | 10                 |        | 2023           |          |  |
| Stock Reports >                      | ** Allocation the next month(Current+1) can be raise     | d from 1st to 27 th of the current month                                  |          |                    |        |                |          |  |
| Billing report >                     | ** After 27 th allocation for next to next month can b   | ** After 27 th allocation for next to next month can be raised(Current+2) |          |                    |        |                |          |  |
| Dealer Bill Claim >                  | ** Allocation quantity all shown in terms of wheat       |                                                                           |          | D:-1-C-1C          |        |                |          |  |
| Duare Ration.                        |                                                          |                                                                           |          | Display Card Count |        |                |          |  |
| SKO Dealer to Beneficiary<br>Mapping | AAY(FAMILY)                                              | AAY(Individual)                                                           | рнн+зрнн | R                  | RKSY-I | RKSY-II        |          |  |
| Administration >                     | 78                                                       | 220                                                                       | 2029     |                    | 864    | 216            |          |  |
| Lifting / Distribution >             |                                                          |                                                                           |          |                    |        |                |          |  |
| Inspection >                         |                                                          |                                                                           |          | Proceed            |        |                |          |  |
| Supply                               |                                                          |                                                                           |          |                    |        |                |          |  |
| Licence >                            |                                                          |                                                                           |          |                    |        |                |          |  |
| TPDS ,                               |                                                          |                                                                           |          |                    |        |                |          |  |

Thereafter he/she click on "**Proceed**". If the desired card count is already tagged with the FPS, then he/she will continue with "**Yes**", otherwise he/she shall select "**No**". The page will direct to the DRC tagging module.

| 1                                    | =                                                                          |                                        |                                           |                  | scfsbol SCFS | GoLogout |
|--------------------------------------|----------------------------------------------------------------------------|----------------------------------------|-------------------------------------------|------------------|--------------|----------|
| ۲                                    | Allocation for New FPS                                                     | Desired card count                     | Desired card count tagged with the FPS? × |                  |              | Home     |
| FPS Vacancy >>                       |                                                                            | Yes                                    | No                                        |                  |              | -        |
| BSNL FTTH Connection >               | Select Newly Created FPS*                                                  |                                        | RIMA CHAKRABARI                           | TY -WB0334423241 |              | •        |
| Offline License >                    | >                                                                          |                                        |                                           |                  |              |          |
| FPS Compassionate License >          | > Eligiable Allocation Month: •                                            |                                        | Allocated Month                           | Allocated        | Year         |          |
| FPS Application Disposal             | >                                                                          |                                        |                                           | 2022             |              |          |
| FPS License Generation               | 2                                                                          |                                        | 5                                         | 2023             |              |          |
| Meeting Minutes/Reports              | 2                                                                          |                                        | 10                                        | 2023             |              |          |
| Stock Reports                        | ** Allocation the next month(Current+1) can be raised f                    | from 1st to 27 th of the current month |                                           |                  |              |          |
| Billing report >                     | <ul> <li>After 27 th allocation for next to next month can be r</li> </ul> | raised(Current+2)                      |                                           |                  |              |          |
| Dealer Bill Claim                    | ++ Allocation quantity all shown in terms of wheat                         |                                        |                                           |                  |              |          |
| Duare Ration.                        | >                                                                          |                                        | Display Card Count                        |                  |              |          |
| SKO Dealer to Beneficiary<br>Mapping | AAY(FAMILY)                                                                | AAY(Individual)                        | РИН+SPIII                                 | RKSY-I           | RKSY-II      |          |
| Administration >                     | > 78                                                                       | 220                                    | 2029                                      | 864              | 216          |          |
| Lifting / Distribution >             | >                                                                          |                                        |                                           |                  |              |          |
| Inspection >                         | >                                                                          |                                        | Proceed                                   |                  |              |          |
| Supply                               |                                                                            |                                        |                                           |                  |              |          |
| Licence                              | >                                                                          |                                        |                                           |                  |              |          |
| TPDS >                               | >                                                                          |                                        |                                           |                  |              |          |

#### If he/she click on "Yes" the allocation details (*quantities in quintals*) for eligible month(s) will be shown in tabular form:

| 2                                    | Allocation Details:                                |                         |               |                               | C+Logout                       |                 |   |
|--------------------------------------|----------------------------------------------------|-------------------------|---------------|-------------------------------|--------------------------------|-----------------|---|
| 0                                    | ** Allocation quantity all shown in terms of wheat |                         |               |                               |                                | Home            |   |
|                                      | Show 10 ¢ entries                                  |                         |               |                               |                                | Search:         | - |
| FPS Vacancy                          |                                                    |                         |               | Gross Allocation(Otl.) For 9- | Gross Allocation(Otl.) For 10- |                 |   |
| BSNL FTTH Connection                 | Item Name †1                                       | Item Wise Card Count †1 | Scale(Kg.) †1 | 2023 14                       | 2023 14                        | <b>N/A</b> †4   | * |
| Offline License                      | AAV(NESA)-ATTA/WHEAT                               | 78                      | 14 0000       | 10 92000                      | 10 92000                       | 0.00000         |   |
| FPS Compassionate License            |                                                    |                         |               |                               | 10.01000                       |                 |   |
| FPS Application Disposal             | AAY(NFSA)-RICE                                     | 78                      | 21.00000      | 16.38000                      | 16.38000                       | 0.00000         |   |
| FPS License Generation               |                                                    | -                       | 4 00000       | 0 70000                       | 0 70000                        |                 |   |
| Meeting Minutes/Reports              | AAY(NFSA)-SUGAR                                    | /8                      | 1.00000       | 0.78000                       | 0.78000                        | 0.00000         |   |
| Stock Reports                        | PHH-ATTA/WHEAT                                     | 2029                    | 2.00000       | 40.58000                      | 40.58000                       | 0.00000         |   |
| Billing report                       | DHH DICE                                           | 2020                    | 3.00000       | 60.87000                      | 60.87000                       | 0.00000         |   |
| Dealer Bill Claim                    | FIIIFACE                                           | 2025                    | 5.0000        | 00.07000                      | 0.07000                        | 0.0000          |   |
| Duare Ration.                        | RKSY-I-LRice_R1                                    | 864                     | 3.00000       | 25.92000                      | 25.92000                       | 0.00000         |   |
| SKO Dealer to Beneficiary<br>Mapping | RKSY-I-RICE                                        | 864                     | 2.00000       | 17.28000                      | 17.28000                       | 0.00000         |   |
| Administration                       | DVCVILLDing D2                                     | 216                     | 1 00000       | 2 16000                       | 2 16000                        | 0.00000         |   |
| Lifting / Distribution               | RK51-II-LKICe_K2                                   | 210                     | 1.0000        | 2.10000                       | 2.10000                        | 0.00000         |   |
| Inspection                           | RKSY-II-RICE                                       | 216                     | 1.00000       | 2.16000                       | 2.16000                        | 0.00000         |   |
| Supply                               | Sharing 1 as 0 of 0 entries                        |                         |               |                               |                                | Prations 1 Next |   |
| Licence                              | Showing 1 to 9 of 9 entries Previous 1 Next        |                         |               |                               |                                |                 |   |
| TPDS                                 |                                                    |                         | Confirm       | Close                         |                                |                 |   |

# Thereafter he/she click on "Confirm" button. Again, a popup window will show to proceed further with this allocation quantity.

| ž.                                                                                                    | =                                                       |                                          |                                                           |                     | scfsbol SCFS   | G•Logou |
|----------------------------------------------------------------------------------------------------|---------------------------------------------------------|------------------------------------------|-----------------------------------------------------------|---------------------|----------------|---------|
| 0                                                                                                    | Allocation for New FPS                                  | Allocation data once co                  | Allocation data once confirmed, can't be modified/deleted |                     |                | Home    |
| FPS Vacancy >                                                                                                  |                                                         | quantity?                                | ×                                                         |                     |                | -       |
| BSNL FTTH Connection >                                                                                         | Select Newly Created FPS*                               |                                          | AE                                                        | 3ARTY -WB0334423241 |                | *       |
| Offline License >                                                                                              |                                                         | Yes                                      | No                                                        |                     |                |         |
| FPS Compassionate License >                                                                                    | Eligiable Allocation Month: *                           |                                          | Allocated Month                                           |                     | Allocated Year |         |
| FPS Application Disposal                                                                                       |                                                         |                                          |                                                           |                     | 2022           |         |
| FPS License Generation >                                                                                       |                                                         |                                          | 9                                                         |                     | 2023           |         |
| Meeting Minutes/Reports >                                                                                      |                                                         |                                          | 10                                                        |                     | 2023           |         |
| Stock Reports >                                                                                                | ** Allocation the next month(Current+1) can be raise    | d from 1st to 27 th of the current month |                                                           |                     |                |         |
| Billing report >                                                                                               | ** After 27 th allocation for next to next month can be | e raised(Current+2)                      |                                                           |                     |                |         |
| Dealer Bill Claim >                                                                                            | ** Allocation quantity all shown in terms of wheat      |                                          |                                                           | _                   |                |         |
| Duare Ration.                                                                                                  |                                                         |                                          | Display Card Cou                                          | ant                 |                |         |
| SKO Dealer to Beneficiary<br>Mapping >                                                                         | AAY(FAMILY)                                             | AAY(Individual)                          | РНH+SPHH                                                  | RKSY-I              | RKSY-II        |         |
| Administration >                                                                                               | 78                                                      | 220                                      | 2029                                                      | 864                 | 216            |         |
| Lifting / Distribution >                                                                                       |                                                         |                                          |                                                           |                     |                |         |
| Inspection >                                                                                                   |                                                         |                                          | Procced                                                   |                     |                |         |
| Supply                                                                                                    | L                                                       |                                          |                                                           |                     |                |         |
| Licence >                                                                                                    |                                                         |                                          |                                                           |                     |                |         |
| TPDS >                                                                                                    |                                                         |                                          |                                                           |                     |                |         |
| A company of the second second second second second second second second second second second second second se |                                                         |                                          |                                                           |                     |                |         |

If he/she click on "Yes", the allocation data for eligible month(s) will be created successfully. Along with this additional advice list will also be created. SCF&S / RO if wants can go to "Additional Advice List page" by clicking on the link, for download(s).

Thereafter, the SCF&S/RO will instruct distributor for doorstep delivery of the allocated quantity to the FPS from CB/Advance lifting. Distributor will accordingly make doorstep to the dealer as per instruction and as per the Additional Advice list. The Distributor shall get this quantity reimbursed in the next allocation.

| <u> </u>                             |                                                                                                    |                    | 2 mitande 12724 | GeLogout |  |  |
|--------------------------------------|----------------------------------------------------------------------------------------------------|--------------------|-----------------|----------|--|--|
| ۲                                    | Allocation data submitted Successfully                                                                                                    |                    |                 | Home     |  |  |
|                                      | 1. Please instruct distributor to doorstep the allocated quantity to the fps from closing balance/advance lifting.                                                                                                    |                    |                 |          |  |  |
| FPS Vacancy                          | 2. Distributor will get the additional allocation in the next allocation.                                                                                                    |                    |                 |          |  |  |
| BSNL FITH Connection                 | Co to Additional Advice List page.                                                                                                    |                    |                 |          |  |  |
| Offline License                      |                                                                                                    |                    |                 |          |  |  |
| FPS Compassionate License            | Close                                                                                                    |                    |                 |          |  |  |
| FPS Application Disposal             |                                                                                                    | a a                | 2022            |          |  |  |
| FPS License Generation               |                                                                                                    | -                  | 2023            |          |  |  |
| Meeting Minutes/Reports              |                                                                                                    | 10                 | 2023            |          |  |  |
| Stock Reports                        | ** Allocation the next month(Current+1) can be raised from 1st to 27 th of the current month                                                                                                    |                    |                 |          |  |  |
| Billing report                       | ** After 27 th allocation for next to next month can be raised(Current+2)                                                                                                    |                    |                 |          |  |  |
| Dealer Bill Claim                    | ** Allocation quantity all shown in terms of wheat                                                                                                    |                    |                 |          |  |  |
| Duare Ration.                        | - <del>5</del>                                                                                                    | Display Card Count |                 |          |  |  |
| SKO Dealer to Beneficiary<br>Mapping | ,,,,,,,,,,,,,,,,,,,,,,,,,,,,,,,,,,,,,,,,,,,,,,,,,,,,,,,,,,,,,,,,,,,,,,,,,,,,,,,,,,,,,,,,,,,,,,,,,,,,,,,,,,,,,,,,,,,,,,,,,,,,,,,,,,,,,,,,,,,,,,,,,,,,,,,,,,,,,,,,,,,,,,,,,,,,,,,,,,,,,,,,,,,,,,,,,,,,,,,,,,,,,,,,,,,,,,,,,,,,,,,,,,,,,,,,,,,,,,,,,,,,,,,,,,,,,,,,,,,,,,,,,,,,,,,,,,,,,,,,,,,,,,,,,,,,,,,,,,,,,,,,,,,,,,,,,,,,,,,,, _,, _ |                    |                 |          |  |  |
| Administration                       | - <b>3</b>                                                                                                    |                    |                 |          |  |  |
| Lifting / Distribution               | - <b>5</b>                                                                                                    |                    |                 |          |  |  |
| Inspection                           |                                                                                                    |                    |                 |          |  |  |
| Supply                               |                                                                                                    |                    |                 |          |  |  |
| Licence                              | · ·                                                                                                    |                    |                 |          |  |  |
| TPDS                                 | <u>- 5</u>                                                                                                    |                    |                 |          |  |  |
|                                      |                                                                                                    |                    |                 |          |  |  |
|                                      |                                                                                                    |                    |                 |          |  |  |